# Projektid ja kulukohad Merit Aktiva pilveversioonis

Detailseks tulude ja kulude arvestuseks saab kasutada projekte ja kulukohti. Projektid ja kulukohad ei ole kontoplaaniga üheselt seotud.

Kontoplaanis on võimalik konto kaardil määrata projekti/kulukoha kohustuslikkus. Märkides näiteks konto kaardil projekt kohustuslikuks, tuleb edaspidi tehingute sisestamisel seda kontot või selle kontoga seotud artiklit kasutades alati määrata ka projekt. Programm ei luba dokumenti ilma projektijaotuseta salvestada.

Tehingute sisestamisel projektide ja kulukohtade kasutamiseks lisage need eelnevalt menüüs **Seadistused -> Dimensioonid.** 

Projekti abil jälgige konkreetse projekti tulusid ja kulusid. Projektide aruannetest saate ülevaate projekti tulemuslikkuse kohta. Projekt on tulupõhise arvestusega, st tulud miinus kulud võrdub projekti tulemiga.

Kulukoha abil saate pidada detailset kulude arvestust.

#### <u>Projektid</u>

Tulude-kulude detailse arvestuse pidamiseks lisage projektid menüüs **Seadistused -> Dimensioonid -> Projektid**.

| Uue projekti lisami | seks klikkige | ning täitke projekti kaart. |             |
|---------------------|---------------|-----------------------------|-------------|
| Projekti kaart      |               |                             | ×           |
| Kood                | Nimetus       | Lõpu kuupäev                | <b>##</b>   |
|                     |               |                             | sa Katkesta |

Kood – sisestage projekti kood. Koodi maksimaalne pikkus on kuni 20 tähemärki.

Nimetus – kirjutage projekti nimetus.

**Lõpetatud** – väli võib tühjaks jääda. Sisestage projekti lõpu kuupäev siis, kui projekt on lõppenud või Teil on tähtajaline projekt, mille lõpukuupäev on ette teada.

Kui lisate tähtajalise projekti, millel lõpu kuupäev on Teile teada, siis võite selle projekti kaardile märkida. Tehingute sisestamisel saate valida neid projekte, mille lõpu kuupäev on tühi või tehingu kuupäevast hilisem. Kõiki programmi lisatud projekte näete projektide nimekirjas. Nimekirja saate salvestada PDF

ja Excel formaatidesse klikkides aruandel vastavalt 🕮 või 💴

Kui lisatud projekte on palju, siis on konkreetse projekti otsimiseks mugav kasutada filtreid, mis asuvad projektide nimekirja veergude pealkirjade juures oleva luubimärgi all. Korraga saate kasutada mitut filtrit. Vajutades märgile ilmub valitud veeru päisesse filter, kus andmete filtreerimiseks kasutatakse kas otsisõna või kuupäevade vahemikku. Filter

| t | tühistatakse vajutusega nupule | Näita kõiki          |                       |                     |
|---|--------------------------------|----------------------|-----------------------|---------------------|
| ( | Uus projekt Muuda Kustuta      |                      |                       | (I) XLS             |
|   | Kood Q                         | Nimetus              | ۶ Lõpu kuupäev        | م                   |
|   | ABC                            | Projekt ABC          |                       | 31.10.2017          |
|   | KLM                            | Projekt KLM          |                       |                     |
| ( | Olemasolevaid projekte saate   | muuta klikkides      | Muuda . Lisatud, kuid | d mittevajalikku ja |
| t | tehingutes kasutamata projekt  | i saate kustutada kl | ikkides Kustuta või   | nimekirjas valitud  |
|   | projekti rea lõpus vajutades 📘 | × .                  |                       |                     |

## Projektide kasutamine tehingute sisestamisel

Sisestatavaid tehinguid saate projektidega siduda müügiarvetel, ostuarvetel, aruandvate isikute kuluaruannetes, maksetes, pearaamatu kannetes, lao liikumistes ja põhivara kaartidel.

*Müügi- ja ostuarvetel, aruandvate isikute kuluaruannetes* saate projekti määrata dokumendi päises või artikli real.

Kui kogu sisestatav dokument on seotud ühe projektiga, siis valige projekt dokumendi päises. Sel juhul seotakse kõik sisestatud read automaatselt valitud projektiga.

| Tarnija        |    |                   | Kuupäev     |      |        | csetähtpäev |         | Kande kuupäe | Kande kuupäev |                          |   |     |      |  |
|----------------|----|-------------------|-------------|------|--------|-------------|---------|--------------|---------------|--------------------------|---|-----|------|--|
| OÜ             |    |                   | 20.09.2017  |      |        | 7.09.2017   |         | 20.09.2017   |               |                          |   |     |      |  |
| Aadress        |    |                   | Arve nr     |      |        |             |         | Valuuta      |               |                          |   |     |      |  |
|                |    |                   | 2009        |      |        |             |         | EUR          |               |                          |   |     |      |  |
|                |    |                   | Viitenumber |      | Pan    | ga konto    |         | Projekt      |               |                          |   |     |      |  |
|                |    |                   |             |      |        |             | · · · · | ABC          |               |                          |   |     |      |  |
| 📄 Põhivara ost |    |                   |             |      |        |             |         | 🔲 Hinnad kn  | 1-ga          |                          |   |     |      |  |
| Artikkel       |    | Kirjeldus         | Kogus       | Ühik | Hind   | Summa km-ta | KM      |              | Käibemaks     | Konto                    | К | Р   | т    |  |
| rekl           |    | Reklaamikulud     | 1,000       |      | 320,00 | 320,00      | 20%     |              | 64,00         | 4300 - Reklaamikulud     |   |     | Т    |  |
| mat            | G₂ | Materjalid kuluks | 1,000       | tk   | 45,00  | 45,00       | 20%     |              | 9,00          | 4002 - Materjalid kuluks |   |     | К    |  |
| Adalases Vie   |    |                   |             |      |        |             |         | I            |               |                          |   |     |      |  |
| Makseviis      |    |                   |             |      |        |             |         | Summa v.a k  | m             |                          |   | 36  | 5,00 |  |
|                |    |                   |             |      |        |             |         | KM kokku     |               |                          |   | 7.  | 3,00 |  |
| Summa Kuupäev  |    |                   |             |      |        |             |         | Ümardus      |               |                          |   |     | 0,00 |  |
|                |    | 0,00              |             |      |        |             |         | Kokku        |               |                          |   | 438 | ,00  |  |

Kui sisestatav dokument on seotud mitme projektiga või ainult osa ridu on seotud mõne projektiga, siis määrake projektijaotus artikli ridadel veerus "P".

| Tarnija      |                   | Kuupäev     |      | Ma     | ksetähtpäev |       | Kande kuupäe | v         |                          |   |     |       |
|--------------|-------------------|-------------|------|--------|-------------|-------|--------------|-----------|--------------------------|---|-----|-------|
| OÜ 2         |                   | 21.09.2017  |      | 2      | 2.09.2017   |       | 21.09.2017   |           |                          |   |     |       |
| Aadress      |                   | Arve nr     |      |        |             |       | Valuuta      |           |                          |   |     |       |
|              |                   | 2209        |      |        |             |       | EUR          |           |                          |   |     |       |
|              |                   | Viitenumber |      | Pa     | nga konto   |       | Projekt      |           |                          |   |     |       |
|              |                   |             |      |        |             |       |              |           |                          |   |     |       |
| Põhivara ost |                   |             |      |        |             |       | 📃 Hinnad kn  | 1-ga      |                          |   |     |       |
| Artikkel     | Kirjeldus         | Kogus       | Ühik | Hind   | Summa km-ta | KM    |              | Käibemaks | Konto                    | К | Р   | т     |
| mat          | Materjalid kuluks | 1,000       | tk   | 426,30 | 426,3       | 0 20% |              | 85,26     | 4002 - Materjalid kuluks | Ξ |     | к     |
|              |                   |             |      |        |             |       |              |           |                          |   | V   |       |
| Makseviis    |                   |             |      |        |             |       | Summa v.a k  | m         |                          |   | 42  | 26,30 |
|              |                   |             |      |        |             |       | KM kokku     |           |                          |   | 8   | 85,26 |
| Summa        | Kuupäev           |             |      |        |             |       | Ümardus      |           |                          |   |     | 0,00  |
|              | 0,00              |             |      |        |             |       | Kokku        |           |                          |   | 511 | 1,56  |
|              |                   |             |      |        |             |       |              |           |                          |   |     |       |

Artikli real ei saa summat osaliselt projektiga siduda. Alati tuleb teha täisjaotus.

| Projektid                   |   |          |       |       |               | >    |
|-----------------------------|---|----------|-------|-------|---------------|------|
| Jaotuse kirjeldus           | Z | Kogus    |       |       | Jaotuse summa |      |
| Materjalid kuluks           |   |          |       | 1     | 42            | 6,30 |
| Kirjeldus                   |   | Jaotus % | Kogus |       | Summa         |      |
| Ei kuulu projektiarvestusse |   | 0,00     |       | 0,000 | 0,00          |      |
| Projekt ABC                 |   | 45,00    |       | 0,450 | 191,84        |      |
| Projekt KLM                 |   | 55,00    |       | 0,550 | 234,46        |      |
| Projekt STU                 |   | 0,00     |       | 0,000 | 0,00          |      |
|                             |   | 100,00   |       | 1,00  | 426,30        |      |
|                             |   |          |       | Sah   | /esta Katkes  | sta  |
|                             |   |          |       |       |               |      |

## Teine võimalus on sisestada ostuarvel iga projekti jaoks eraldi artikli rida.

| Tarnija      |                   | Kuupäev     |      | Mal    | csetähtpäev |     | Kande kuupäe | 2V        |                          |   |    |       |
|--------------|-------------------|-------------|------|--------|-------------|-----|--------------|-----------|--------------------------|---|----|-------|
| OÜ 2         |                   | 21.09.2017  |      |        | 22.09.2017  |     | 21.09.2017   |           |                          |   |    |       |
| Aadress      |                   | Arve nr     |      |        |             |     | Valuuta      |           |                          |   |    |       |
|              |                   | 2209        |      |        |             |     | EUR          |           |                          |   |    |       |
|              |                   | Viitenumber |      | Pan    | ga konto    |     | Projekt      |           |                          |   |    |       |
|              |                   |             |      |        |             |     |              |           |                          |   |    |       |
| Põhivara ost |                   |             |      |        |             |     | 🔲 Hinnad kn  | n-ga      |                          |   |    |       |
| Artikkel     | Kirjeldus         | Kogus       | Ühik | Hind   | Summa km-ta | KM  |              | Käibemaks | Konto                    | К | Р  | T     |
| mat          | Materjalid kuluks | 1,000       | tk   | 191,84 | 191,84      | 20% |              | 38,37     | 4002 - Materjalid kuluks | Ξ | 8  | к     |
| mat          | Materjalid kuluks | 1,000       | tk   | 234,46 | 234,46      | 20% |              | 46,89     | 4002 - Materjalid kuluks |   | 8  | к     |
| Makseviis    |                   |             |      |        |             |     | Summa v.a k  | m         |                          |   | 4  | 26,30 |
|              |                   |             |      |        |             |     | KM kokku     |           |                          |   |    | 85,26 |
| Summa        | Kuupäev           |             |      |        |             |     | Ümardus      |           |                          |   |    | 0,00  |
|              | 0,00              |             |      |        |             |     | Kokku        |           |                          |   | 51 | 1,56  |

Igal artikli real veerus "P" märgitakse projektijaotus 100% ühele projektile.

| aotuse kirjeldus            | Kogus    |       | Jaotuse summa |      |
|-----------------------------|----------|-------|---------------|------|
| Materjalid kuluks           |          | 1     | 19            | 1,84 |
| Kirjeldus                   | Jaotus % | Kogus | Summa         |      |
| Ei kuulu projektiarvestusse | 0,00     | 0,000 | 0,00          |      |
| Projekt ABC                 | 100,00   | 1,000 | 191,84        |      |
| Projekt KLM                 | 0,00     | 0,000 | 0,00          |      |
| Projekt STU                 | 0,00     | 0,000 | 0,00          |      |
|                             | 100,00   | 1,00  | 191,84        |      |

Selleks, et ühel real kajastatud tehingu summa siduda osaliselt projektiga lisage menüüs **Seadistused -> Dimensioonid -> Projektid** abiprojekt, mis ei kuulu projektiarvestusse, kuid mille abil saate teha projektide täisjaotuse.

| Projekti kaart |                             | ×                 |
|----------------|-----------------------------|-------------------|
| Kood           | Nimetus                     | Lõpu kuupäev      |
| muu            | Ei kuulu projektiarvestusse |                   |
|                |                             | Salvesta Katkesta |

Projektiga mitteseotud osa summast märkige abiprojektile.

Projektiarvestuses mitteosalevat abiprojekti kasutage näiteks müügiarvel. Kui kliendile müüakse kaupa/teenust, mis on osaliselt projektiga seotud, siis ärge lisage sama müügiartiklit kahe reaga arvele (projektiga seotud ja ilma projektita read eraldi), vaid tehke projektijaotus ühel artikli real. Samuti põhivara kaardil kasutage abiprojekti, et saaksite vajadusel märkida põhivarale osalist projektiarvestust.

**Panga ja kassa tehingutes** menüüs **Maksed -> Maksed** saate projektidega siduda tehingud liigiga muud sissetulekud ja muud väljaminekud. Projekt valige pearaamatu konto real veerus "P".

*Lao liikumistes* saate artikleid projektiga siduda lao sissetulekutes ja lao väljaminekutes. Projekt valige laoartikli real veerus "P".

**Põhivara kaardil** määratud projekt on seotud konkreetse põhivaraga. Projektiarvestus kajastub põhivara kannetes sama proportsiooniga, mis on määratud põhivara kaardil. (Näiteks amortisatsiooni arvestuse lisamisel on projektiga seotud põhivara amortisatsioon samuti seotud projektiga. Projektijaotus amortisatsiooni kandes vastab põhivara kaardil märgitule.)

# Projektide aruanded

Projektide aruandeid koostage menüüs Finants -> Projektide aruanded.

| Projektide arua            | anne       |                            |           |              |                |                 |                   |                         |    |          |      |                 |
|----------------------------|------------|----------------------------|-----------|--------------|----------------|-----------------|-------------------|-------------------------|----|----------|------|-----------------|
|                            | Alates     |                            |           | Kuni         |                |                 | Aruande liik      |                         | Jå | ärjestus |      |                 |
| Jooksev kuu<br>Eelmine kuu | 01.09.2017 |                            | ₩         | · 30.09.2017 |                |                 | Kõik              |                         | •  | Projekt  |      | •               |
| Jooksev aasta              | Detailsus  |                            | Projekt   |              |                | PR konto filter |                   | Ainult tulu-kulu kontod |    |          |      |                 |
| Eelmine aasta              | Detailne   | •                          | Projekt A | ABC          | •              |                 | •                 |                         |    |          |      | (Koosta aruanne |
|                            |            |                            |           |              |                |                 |                   |                         |    |          |      | (All XLS)       |
|                            | Kuupäev    | Dokument                   | Kande ni  | r            | Klient/Tarnija |                 | Kirjeldus         |                         |    | Kogus    | Ühik | Summa           |
| Projekt                    |            | Projekt ABC                |           |              |                |                 |                   |                         |    |          |      |                 |
| Konto                      |            | 3000 Kauba, teenuse müük E | estis 20% |              |                |                 |                   |                         |    |          |      |                 |
|                            | 15.09.2017 | 1007                       | MA-2      |              | OÜ Klient      |                 | Kauba müük 20%    |                         |    | 1,00     | tk   | 942,50          |
|                            |            |                            |           |              |                |                 | Konto kokku       |                         |    |          |      | 942,50          |
| Konto                      |            | 4002 Materjalid kuluks     |           |              |                |                 |                   |                         |    |          |      |                 |
|                            | 20.09.2017 | 2009                       | OA-1      |              | OÜ             |                 | Materjalid kuluks |                         |    | 1,00     | tk   | -45,00          |
|                            | 21.09.2017 | 2209                       | OA-2      |              | OÜ 2           |                 | Materjalid kuluks |                         |    | 1,00     | tk   | -191,84         |
|                            |            |                            |           |              |                |                 | Konto kokku       |                         |    |          |      | -236,84         |
| Konto                      |            | 4300 Reklaamikulud         |           |              |                |                 |                   |                         |    |          |      |                 |
|                            | 20.09.2017 | 2009                       | OA-1      |              | OÜ             |                 | Reklaamikulud     |                         |    | 1,00     |      | -320,00         |
|                            |            |                            |           |              |                |                 | Konto kokku       |                         |    |          |      | -320,00         |
|                            |            |                            |           |              |                |                 | Projekt kokku     |                         |    |          |      | 385,66          |

Valige periood või sisestage soovitud aruande perioodi alguse ja lõpu kuupäevad väljadele "alates" ja "kuni".

**Aruande liik** – määrake, kas soovite koostada aruande kõikide projektide, valitud perioodis lõppenud või lõpetamata projektide kohta.

**Detailsus** – valige detailne või üldine aruanne. Projektide detailses aruandes on kajastatud projekti kasutamine pearaamatu kontode ja pearaamatu kannete lõikes. Üldises aruandes on info projekti kohta pearaamatu kontode lõikes. Valides üldise aruande, saate koostada projektide aruande koos algsaldodega. Selleks klikkige linnuke väljale "koos algsaldodega".

**Projekt** – valige konkreetne projekt kui soovite aruannet koostada ühe konkreetse projekti kohta.

**PR konto filter** – saate koostada projektide aruande ühe pearaamatu konto kohta.

**Ainult tulu-kulu kontod** – märkides reale linnukese saate projektide aruannet koostada ainult kasumiaruande kontode kohta ning näha projekti kasumlikkust.

Pärast projektide aruande kriteeriumide sisestamist koostage aruanne vajutades nupule

Aruannet on võimalik salvestada PDF-i ja Excelisse klikkides aruandel vastavalt või

#### Projektide perioodiline aruanne

Koostage projektide perioodiline aruanne menüüs **Finants -> Projektide perioodiline aruanne**, et võrrelda projekte erinevates perioodides.

Periood – valige vaadeldava perioodi pikkus.

**Perioodide arv** – märkige vaadeldavate perioodide arv.

**Perioodi lõpu kuupäev** – sisestage kuupäev mis on aruande koostamisel viimase vaadeldava perioodi lõpu kuupäev.

Aruande liik – koostage aruanne kõikide, perioodis lõppenud või lõpetamata projektide kohta.

Summeeri periood – märkige, et näha summeritud perioodide tulemit.

**Ainult tulu-kulu kontod** – märkides reale linnukese saate projektide aruannet koostada ainult kasumiaruande kontode kohta ning näha projekti kasumlikkust.

**Projekt** – valige projekt, et koostada aruanne konkreetse projekti kohta.

PR konto filter – saate koostada projektide aruande ühe pearaamatu konto kohta.

| Projektide perior                           | diline aruanne                            |              |                    |                     |              |                       |                |
|---------------------------------------------|-------------------------------------------|--------------|--------------------|---------------------|--------------|-----------------------|----------------|
| Projektide period                           | Juline al uanne                           |              |                    |                     |              |                       |                |
| Inclusion anothe burnel                     |                                           | Periood      |                    | Perioodide arv      |              | Perioodi lõpu kuupäev |                |
| Jooksva aasta kuuu                          | alid                                      | Kuu          |                    | • 2                 |              | 30.09.2017            | <b>#</b>       |
| Jooksev ja eelmine a                        | aasta                                     | Aruande liik | Summeeri perioodid | Ainult tulu-kulu ko | ntod Projekt | t PR                  | konto filter   |
| Kuu algusest - võrdlus eelmiste kuudega     |                                           | Lõpetamata   | v 🖉                |                     |              | •                     | •              |
| Nasta algusest - vor<br>Võrdlus eelmise aas | dius eeimiste aastatega<br>sta sama kuuga |              |                    |                     |              |                       | Koosta aruanne |
|                                             |                                           |              |                    |                     |              |                       | ( XLS          |
|                                             |                                           |              |                    |                     | 1.09.2017 -  | 1.08.2017 -           |                |
| Konto                                       |                                           |              |                    |                     | 30.09.2017   | 31.08.2017            | Kokku          |
| Projekt: Projekt AB                         | C                                         |              |                    |                     |              |                       |                |
| 3000                                        | Kauba, teenuse müük E                     | estis 20%    |                    |                     | 942,50       | 0,00                  | 942,50         |
| 4002                                        | Materjalid kuluks                         |              |                    |                     | -236,84      | 0,00                  | -236,84        |
| 4300                                        | Reklaamikulud                             |              |                    |                     | -320,00      | 0,00                  | -320,00        |
| 4420                                        | Autode kindlustus                         |              |                    |                     | -95,23       | -85,20                | -180,43        |
| 4430                                        | Autode kütus                              |              |                    |                     | 0,00         | -880,06               | -880,06        |
|                                             |                                           |              |                    |                     | 290,43       | -965,26               | -674,83        |
| Projekt: Projekt KL                         | M                                         |              |                    |                     |              |                       |                |
| 4002                                        | Materjalid kuluks                         |              |                    |                     | -234,46      | 0,00                  | -234,46        |
|                                             |                                           |              |                    |                     | -234,46      | 0,00                  | -234,46        |
| Projekt: Projekt ST                         | υ                                         |              |                    |                     |              |                       |                |
| 4420                                        | Autode kindlustus                         |              |                    |                     | -75,00       | -56,80                | -131,80        |
| 4430                                        | Autode kütus                              |              |                    |                     | -533,00      | -720,04               | -1 253,04      |
|                                             |                                           |              |                    |                     | -608,00      | -776,84               | -1 384,84      |
|                                             |                                           |              |                    |                     | -552,03      | -1 742,10             | -2 294,13      |

# Projektide aruanne kulukohtade lõikes

Koostage aruanne, milles saate ülevaate projektist kulukohtade lõikes. Aruandesse võetakse kanded, kus ühel ja samal dokumendi real on kasutatud nii projekte kui ka kulukohti.

| Projektide arua                             | anne kulukohtade lõikes |                   |          |            |   |                |  |  |
|---------------------------------------------|-------------------------|-------------------|----------|------------|---|----------------|--|--|
|                                             | Alates                  |                   |          | Kuni       |   |                |  |  |
| Jooksev kuu<br>Eelmine kuu<br>Jooksev aasta | 01.09.2017              |                   | <b>#</b> | 30.09.2017 |   | ₩              |  |  |
|                                             | Projekt                 |                   | Kulukoht | koht       |   |                |  |  |
| Eelmine aasta                               | Projekt STU             | ¥                 | Scania   |            | v | Koosta aruanne |  |  |
|                                             |                         |                   |          |            |   | XLS XLS        |  |  |
|                                             |                         | Kulukoht          |          |            |   | Summa          |  |  |
| Projekt                                     |                         | Projekt STU       |          |            |   |                |  |  |
|                                             |                         | Scania            |          |            |   | -608,00        |  |  |
|                                             |                         | Projekt STU kokku |          |            |   | -608,00        |  |  |
|                                             |                         | Kõik kokku        |          |            |   | -608,00        |  |  |

# Kulukohad

Detailseks kuluarvestuseks kasutage kulukohti. Kulukohad saate lisada menüüs Seadistused -> Dimensioonid -> Kulukohad.

| Klikkige     | Uus kulukoht | ning täitke kulukoha ka | aart.        |               |
|--------------|--------------|-------------------------|--------------|---------------|
| Kulukoha kaa | rt           |                         |              | ×             |
| Kood         |              | Nimetus                 | Lõpu kuupäev | ₩             |
|              |              |                         |              | Lisa Katkesta |

Kood – sisestage kulukoha kood. Koodi maksimaalne pikkus on kuni 20 tähemärki.

Nimetus – kirjutage kulukoha nimetus.

Lõpetatud – sisestage kulukoha kasutamise lõpu kuupäev, millest alates Te sellele kulukohale kulusid enam koguda ei soovi. Väli võib tühjaks jääda.

Kõiki programmis olevaid kulukohti näete kulukohtade nimekirjas. Nimekirja saate salvestada XLS või

( 🖨 PDF ja Excel formaatidesse klikkides aruandel vastavalt

Kui kulukohtade nimekiri on pikk, siis on otsimiseks mugav kasutada filtreid, mis on kulukohtade nimekirja veergude pealkirjade juures oleva luubimärgi all. Korraga saate kasutada mitut filtrit. Vajutades 🧖 märgile ilmub valitud veeru päisesse filter, kus andmete filtreerimiseks kasutatakse kas otsisõna või kuupäevade vahemikku. Filtri saab tühistada

Näita kõiki vajutusega nupule

| Uus kulukoht Muuda Kustuta |                   |                                  | XLS)         |
|----------------------------|-------------------|----------------------------------|--------------|
| Kood                       | ۶ Nimetus         | د لقوم Lõpu kuupäev              | م            |
| Scania                     | Scania            |                                  |              |
| Volvo                      | Volvo             |                                  |              |
| Olemasolevaid kulukoh      | a kaarte saate mu | uta klikkides Muuda. Kustutamise | eks klikkige |

või valitud kulukoha rea lõpus vajutades 🌇. Kustutada saate neid kulukohti, mida ei ole kasutatud.

#### Kulukohtade kasutamine tehingute sisestamisel

Kulukohti saab kasutada ostuarvetel, müügiarvetel, aruandvate isikute kuluaruannetes, maksetes (muud sissetulekud, muud väljaminekud), pearaamatu kannetes, lao sisse- ja väljamineku dokumentidel, põhivara kaartidel.

Kulukohta saate määrata sisestatava tehingu artikli või konto real veerus "K".

| Tarnija<br>OÜ |                   |             |      | M    | Maksetähtpäev<br>26.09.2017 |     | Kande kuupäev 25.09.2017 |           |                          |   |    |       |
|---------------|-------------------|-------------|------|------|-----------------------------|-----|--------------------------|-----------|--------------------------|---|----|-------|
| Aadress       |                   | Arve nr     |      |      |                             |     | Valuuta                  |           |                          |   |    |       |
|               |                   | 2244        |      |      |                             |     | EUR                      |           |                          |   |    |       |
|               |                   | Viitenumber |      |      | Panga konto                 |     | Projekt                  |           |                          |   |    |       |
|               |                   |             |      |      |                             |     |                          |           |                          |   |    |       |
| Põhivara ost  |                   |             |      |      |                             |     | 📄 Hinnad kr              | n-ga      |                          |   |    |       |
| Artikkel      | Kirjeldus         | Kogus       | Ühik | Hind | Summa km-ta                 | KM  |                          | Käibemaks | Konto                    | к | Р  | T     |
| mat           | Materjalid kuluks | 1,000       | tk   | 56,9 | 56,90                       | 20% |                          | 11,38     | 4002 - Materjalid kuluks |   |    | К     |
| muud          | Muud tegevuskulud | 1,000       |      | 22,1 | 22,10                       | 20% |                          | 4,42      | 4395 - Muud tegevuskulud |   |    | Т     |
|               |                   |             |      |      |                             |     |                          |           |                          | V |    |       |
| Makseviis     |                   |             |      |      |                             |     | Summa v.a k              | m         |                          |   | 7  | /9,00 |
|               |                   |             |      |      |                             |     | KM kokku                 |           |                          |   | 1  | 15,80 |
| Summa         | Kuupäev           |             |      |      |                             |     | Ümardus                  |           |                          |   |    | 0,00  |
|               | 0,00              |             |      |      |                             |     | Kokku                    |           |                          |   | 94 | 1,80  |

Kulukohta kasutades tuleb artikli või konto real teha kulukoha täisjaotus. Kui dokumendi sisestamisel on kulukohaga seotud osa summast, siis lisage mitu artikli või konto rida. Ühel real on kulukohaga seotud rida täisjaotuses ja teis(t)el summad, mis ei ole kulukohtadega seotud.

#### Kulukohtade aruanded

Kulukohtade aruanded koostage menüüs Finants -> Kulukohtade aruanded.

| Kulukohtade a              | ruanne     |                        |             |              |                |          |                   |                 |           |                |  |
|----------------------------|------------|------------------------|-------------|--------------|----------------|----------|-------------------|-----------------|-----------|----------------|--|
|                            | Alates     |                        |             | Kuni         |                |          | Aruande liik      |                 | Järjestus |                |  |
| Jooksev kuu<br>Felmine kuu | 01.09.2017 |                        |             | 第 30.09.2017 |                | Kõik     |                   | Kulukoht        | •         |                |  |
| Jooksev aasta              | Detailsus  |                        | Ainult tulu | -kulu kontod |                | Kulukoht |                   | PR konto filter |           |                |  |
| Eelmine aasta              | Detailne   | •                      |             |              |                | Scania   | •                 |                 | •         | Koosta aruanne |  |
|                            |            |                        |             |              |                |          |                   |                 |           | (Als           |  |
|                            | Kuupäev    | Dokument               | Kande nr    |              | Klient/Tarnija |          | Kirjeldus         |                 | Kogus     | Ühik Summa     |  |
| Kulukoht                   |            | Scania                 |             |              |                |          |                   |                 |           |                |  |
| Konto                      |            | 4002 Materjalid kuluks |             |              |                |          |                   |                 |           |                |  |
|                            | 25.09.2017 | 2244                   | OA-3        |              | OÜ             |          | Materjalid kuluks |                 | 1,00      | tk 56,90       |  |
|                            |            |                        |             |              |                | 1        | Konto kokku       |                 |           | 56,90          |  |
| Konto                      |            | 4395 Muud tegevuskulud |             |              |                |          |                   |                 |           |                |  |
|                            | 25.09.2017 | 2244                   | OA-3        |              | OÜ             |          | Muud tegevuskulud |                 | 1,00      | 22,10          |  |
|                            |            |                        |             |              |                | 1        | Konto kokku       |                 |           | 22,10          |  |
|                            |            |                        |             |              |                |          | Kulukoht kokku    |                 |           | 79,00          |  |

Kulukohtade aruannet koostades **valige periood**, mille kohta ülevaadet soovite saada või sisestage soovitud perioodi alguse ja lõpu kuupäevad väljadele "alates" ja "kuni".

**Aruande liik** – määrake, kas Te soovite koostada aruande kõikide kulukohtade, valitud perioodis lõppenud või lõpetamata kulukohtade kohta.

**Detailsus** – valige detailne või üldine aruanne. Üldises aruandes kajastatakse kulukohtade aruanne pearaamatu kontode lõikes. Detailne kulukohtade aruanne näitab kulukoha kasutust pearaamatu kontode ja kannete lõikes.

**Ainult tulu-kulu kontod** – märkides reale linnukese saate kulukohtade aruannet koostada ainult kasumiaruande kontode kohta.

Kulukoht – ühe konkreetse kulukoha aruande saamiseks valige kulukoht.

PR konto filter – saate koostada kulukohtade aruande ühe pearaamatu konto kohta.

Pärast kuluaruande kriteeriumide sisestamist koostage aruanne vajutades nupule

Aruannet saate salvestada PDF-i ja Excel´isse klikkides aruandel vastavalt C või

#### Kulukohtade perioodiline aruanne

Kulukohtade perioodilises aruandes saate ülevaate kulukohtadest valitud perioodide lõikes. Koostage aruanne menüüs **Finants -> Kulukohtade perioodiline aruanne**.

Periood – valige vaadeldava perioodi pikkus.

Perioodide arv – märkige vaadeldavate perioodide arv.

**Perioodi lõpu kuupäev** – sisestage kuupäev mis on aruande koostamisel viimase vaadeldava perioodi lõpu kuupäev.

**Aruande liik** – koostage aruanne kõikide, perioodis lõppenud või lõpetamata kulukohtade kohta.

Summeeri periood – märkige, et näha summeritud perioodide tulemit.

**Ainult tulu-kulu kontod** – märkides reale linnukese saate kulukohtade aruannet koostada ainult kasumiaruande kontode kohta.

Kulukoht – valige kulukoht, et koostada aruanne konkreetse kulukoha kohta.

**PR konto filter** – saate koostada kulukohtade aruande ühe pearaamatu konto kohta.

| Kulukohtada parioadilina :                                                                                                    | 271122220      |              |  |                    |   |                |                         |          |                       |                       |  |  |
|----------------------------------------------------------------------------------------------------|----------------|--------------|--|--------------------|---|----------------|-------------------------|----------|-----------------------|-----------------------|--|--|
| Kulukontade perioodiline a                                                                                                    | aruanne        |              |  |                    |   |                |                         |          |                       |                       |  |  |
| Jooksva aasta kuud<br>Jooksva aasta kvartalid<br>Jooksve ja eelmine aasta<br>Kuu algusest - võrdlus eelmiste kuudega<br>Aasta algusest - võrdlus eelmiste aastatega<br>Võrdlus eelmise aasta sama kuuga |                | Periood      |  |                    |   | Perioodide arv |                         |          | Perioodi lõpu kuupäev | Perioodi lõpu kuupäev |  |  |
|                                                                                                    |                | Kuu •        |  |                    | ٠ | 2              |                         |          | 30.09.2017            |                       |  |  |
|                                                                                                    |                | Aruande liik |  | Summeeri perioodid |   | Ainu           | Ainult tulu-kulu kontod | Kulukoht |                       | PR konto filter       |  |  |
|                                                                                                    |                | Lõpetamata v |  |                    | 4 |                |                         |          | • •                   |                       |  |  |
|                                                                                                    |                |              |  |                    |   |                |                         |          |                       | Koosta aruanne        |  |  |
|                                                                                                    |                |              |  |                    |   |                |                         |          |                       | (ALS)                 |  |  |
|                                                                                                    |                |              |  |                    |   |                |                         | 1.09     | .2017 -               | 1.08.2017 -           |  |  |
| Konto                                                                                                    |                |              |  |                    |   |                |                         | 30.0     | 9.2017                | 31.08.2017            |  |  |
| Kulukoht: Scania                                                                                                    |                |              |  |                    |   |                |                         |          |                       |                       |  |  |
| 4002                                                                                                    | Materjalid kul | uks          |  |                    |   |                |                         |          | 56,90                 | 0,00                  |  |  |
| 4395                                                                                                    | Muud tegevus   | kulud        |  |                    |   |                |                         |          | 22,10                 | 0,00                  |  |  |
| 4420                                                                                                    | Autode kindlu  | stus         |  |                    |   |                |                         |          | 75,00                 | 71,00                 |  |  |
| 4430                                                                                                    | Autode kütus   |              |  |                    |   |                |                         |          | 533,00                | 649,08                |  |  |
|                                                                                                    |                |              |  |                    |   |                |                         |          | 687,00                | 720,08                |  |  |
| Kulukoht: Volvo                                                                                                    |                |              |  |                    |   |                |                         |          |                       |                       |  |  |
| 4420                                                                                                    | Autode kindlu  | stus         |  |                    |   |                |                         |          | 95,23                 | 71,00                 |  |  |
| 4430                                                                                                    | Autode kütus   |              |  |                    |   |                |                         |          | 0,00                  | 951,02                |  |  |
|                                                                                                    |                |              |  |                    |   |                |                         |          | 95,23                 | 1 022,02              |  |  |
|                                                                                                    |                |              |  |                    |   |                |                         |          | 782,23                | 1 742,10              |  |  |

# Kulukohtade aruanne projektide lõikes

Koostage aruanne, milles saate ülevaate kulukohtadest projektide lõikes. Aruandesse võetakse kanded, kus ühel ja samal dokumendi real on kasutatud nii kulukohti kui ka projekte.

| Kulukohtade a | ruanne projektide lõikes |              |          |            |                |
|---------------|--------------------------|--------------|----------|------------|----------------|
|               | Alates                   |              |          | Kuni       |                |
| Jooksev kuu   | 01.09.2017               |              | <b>=</b> | 30.09.2017 | =              |
| Jooksev aasta | Kulukoht                 | Pr           | rojekt   |            |                |
| Eelmine aasta |                          | •            |          | •          | Koosta aruanne |
|               |                          |              |          |            | (III) XLS      |
|               |                          | Projekt      |          |            | Summa          |
| Kulukoht      |                          | Scania       |          |            |                |
|               |                          | Projekt STU  |          |            | 608,00         |
|               |                          | Scania kokku |          |            | 608,00         |
| Kulukoht      |                          | Volvo        |          |            |                |
|               |                          | Projekt ABC  |          |            | 95,23          |
|               |                          | Volvo kokku  |          |            | 95,23          |
|               |                          | Kõik kokku   |          |            | 703,23         |
|               |                          |              |          |            |                |

Küsimustele saate vastused Merit Tarkvara klienditoelt.

Tööpäevadel kell 9 – 17, telefon 776 9333, klienditugi@merit.ee

merit.ee